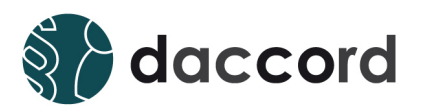

# Dokumentation daccord CSV Connector

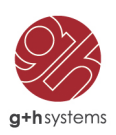

## Ihr Kontakt

#### G+H Systems GmbH Professionell, effizient und zuverlässig.

Ludwigstraße 8 63067 Offenbach am Main Deutschland

Telefon: +49 (0) 69 85 00 02 -0 Fax: +49 (0) 69 85 00 02 -51 Email: info@guh-systems.de Web: www.guh-systems.de

## Versionsnachweis

Dieses Dokument wird von der G+H Systems GmbH gepflegt und fortlaufend aktualisiert. Größere Änderungen an Inhalt und Umfang führen zu einer neuen Versionsnummer. Die folgende Liste gibt die Historie dieses Dokumentes wieder.

| Version | Datum      | Author                          | Änderungsgrund |
|---------|------------|---------------------------------|----------------|
| 1.0     | 08.04.2014 | Gertler, Thomas<br>Bauer, Kevin | Initialversion |
| 1.0     | 18.02.2016 | Leitz, René                     | Finale Version |

## **Rechtliche Hinweise**

Die G+H Systems GmbH leistet keinerlei Gewähr bezüglich des Inhaltes oder Gebrauchs dieser Dokumentation. Insbesondere werden keine ausdrücklichen oder stillschweigenden Gewährleistungen hinsichtlich der handelsüblichen Qualität oder Eignung für einen bestimmten Zweck übernommen. Die G+H Systems GmbH behält sich weiterhin das Recht vor, diese Dokumentation zu revidieren und ihren Inhalt jederzeit und ohne vorherige Ankündigung zu ändern.

Des Weiteren übernimmt die G+H Systems GmbH für Software keinerlei Haftung und schließt insbesondere jegliche ausdrücklichen oder impliziten Gewährleistungsansprüche bezüglich der Marktfähigkeit oder der Eignung für einen bestimmten Zweck aus. Außerdem behält sich die G+H Systems GmbH das Recht vor, G+H Software ganz oder teilweise jederzeit inhaltlich zu ändern, ohne dass für die G+H Systems GmbH die Verpflichtung entsteht, Personen oder Organisationen von diesen Überarbeitungen oder Änderungen in Kenntnis zu setzen.

Copyright  $\bigcirc$  daccord ist ein Produkt der G+H Systems GmbH.

Ohne ausdrückliche, schriftliche Genehmigung des Herausgebers darf kein Teil dieser Veröffentlichung reproduziert, fotokopiert, übertragen oder in einem Speichersystem verarbeitet werden.

## Inhaltsverzeichnis

| 1 | Einleitung                                                                                                    | 6                                             |
|---|----------------------------------------------------------------------------------------------------|-----------------------------------------------|
| 2 | Funktionalität                                                                                                    | 7                                             |
| 3 | Arbeitsweise         3.1       Import der "User" (Benutzerkonten) und Erzeugung von "Persons" (natürliche Personen).         3.2       Import der "Person Manager" (Personenverantwortliche)         3.3       Import der "Rights" (Berechtigungen)         3.4       Import der "Right Manager" (Berechtigungsverantwortliche)         3.5       Import der "Relations" (Berechtigungszuweisungen) | <b>8</b><br>8<br>8<br>8<br>8                  |
| 4 | Voraussetzungen und Vorbereitung<br>4.1 Herunterladen der daccord CSV Connector Software                                                                                                    | <b>9</b><br>9                                 |
| 5 | Installation und Konfiguration5.1Installation des Connectors5.2Einfügen eines "Systems"5.3Einrichten eines neuen Collectors im Admin Frontend5.4Mapping Konfiguration5.5Converting Konfiguration5.6Usermatching Verwaltung                                                                                                    | <b>10</b><br>10<br>11<br>12<br>16<br>17<br>18 |
| 6 | Erweiterte Konfiguration         6.1 Import von "Person Manager" (Personenverantwortliche)         6.2 Import von "Right Manager" (Berechtigungsverantwortliche)                                                                                                    | <b>19</b><br>19<br>19                         |
| 7 | Inbetriebnahme                                                                                                    | 20                                            |
| 8 | Dauerbetrieb                                                                                                    | 21                                            |
| 9 | Glossar                                                                                                    | 22                                            |

## 1 Einleitung

In vielen IT Umgebungen dient das Dateiformat CSV als einfaches, strukturiertes Format zum Speichern oder Austausch von Daten über Textdateien. Die Abkürzung "CSV" steht dabei für den englischen Begriff "Comma-separated values", wobei das Trennzeichen zwischen den einzelnen Datenfelder nicht zwanghaft ein "Komma" Zeichen sein muss. Viele Anwendungen bieten standardmäßig Funktionen zum Export von Daten in das CSV-Format an. Dazu gehört in vielen Fällen auch die Möglichkeit zum Export der Benutzerkonten und deren Berechtigungen.

Der daccord CSV Connector bietet die Möglichkeiten CSV-Dateien äußerst flexibel auszuwerten und die Daten in das daccord System zu importieren. Dort können die Informationen ausgewertet, aufbereitet und transparent gemacht werden.

Mehr über das CSV-Dateiformat erfahren Sie hier: http://de.wikipedia.org/wiki/CSV\_(Dateiformat)

Mehr zum daccord System erfahren Sie hier: http://www.daccord.de/

## 2 Funktionalität

Der daccord CSV Connector ist ein generalisierter Connector zur Verabeitung von Dateien im CSV-Format.

Der daccord CSV Connector bietet folgende Möglichkeiten zur Auswertung:

- Unterstützung für "Persons" (natürliche Personen), "User" (Benutzerkonten), "Rights" (Berechtigungen) und "Relations" (Berechtigungszuweisungen).
- Unterstützung für "Right Manager" (Berechtigungsverantwortlicher) und "Person Manager" (Personenverantwortlicher).
- Maximale Flexibilität durch die Unterstützung beliebiger Strukturen.
- Unterstützung für verschiedene Zeichenkodierungen.
- Konvertierung der Daten über XSL-Transformationsdateien.
- Reduzierung der Daten um doppelte Einträge.
- Zusammenführung von Daten zur Unterstützung komplexer Strukturen.

## 3 Arbeitsweise

Beim Importieren der Informationen aus CSV-Dateien unterteilt sich die Funktionsweise des daccord CSV Connectors in fünf generelle Phasen. Die Festlegung der Funktionsweise des daccord CSV Connectors wird über die Konfiguration eines Collectors festgelegt. Dabei wird auch bestimmt welche der nachfolgenden Phasen durchlaufen werden sollen. Die Konfiguration des Collectors kann unter Punkt 5.3 "Einrichten eines neuen Collectors" nachgelesen werden.

## 3.1 Import der "User" (Benutzerkonten) und Erzeugung von "Persons" (natürliche Personen)

In dieser Phase werden über die konfigurierte CSV-Datei alle "User" (Benutzerkonten) ausgelesen, die Daten ausgewertet und in das daccord System eingelesen. Je nach Konfiguration des Collectors werden die Daten konvertiert und daccord Feldern zugeordnet, um dem übergeordneten daccord-Schema zu entsprechen. Ebenfalls abhängig von der Konfiguration des Collectors können innerhalb dieser Phase auch "Persons" (natürliche Personen) erstellt werden. Diese dienen innerhalb von daccord der Zuordnung mehrerer "User" (Benutzerkonten) zu einer "Person" (natürliche Person).

#### 3.2 Import der "Person Manager" (Personenverantwortliche)

Innerhalb dieser Phase können auf Basis der Informationen aus der Phase 3.1 Zuweisungen verschiedener "Persons" (natürliche Personen) zueinander bis zu einer definierten Hierarchietiefe eingelesen werden.

#### 3.3 Import der "Rights" (Berechtigungen)

Die CSV-Datei zum Auslesen aller "Rights" (Berechtigungen) wird innerhalb dieser Phase ausgelesen und die "Rights" in das daccord System eingelesen. Je nach Konfiguration des Collectors werden die Daten konvertiert und daccord Feldern zugeordnet, um dem übergeordneten daccord-Schema zu entsprechen.

#### 3.4 Import der "Right Manager" (Berechtigungsverantwortliche)

Auf Basis der Informationen aus der Phase 3.3 können innerhalb dieser Phase Zuweisungen von "Rights" (Berechtigungen) zu "Right Manager" (Berechtigungsverantwortlicher) eingelesen werden.

#### 3.5 Import der "Relations" (Berechtigungszuweisungen)

Über die CSV-Datei zum Auslesen der "Relations" (Berechtigungszuweisungen) werden die "Relations" in das daccord System eingelesen. Innerhalb dieser Phase ist es über die Konsolidierungsfunktion möglich auch komplexere Strukturen zu verarbeiten. Zusätzlich ist es über die Lieferung bestimmter Informationen und Einhaltung bestimmter XML Strukturen möglich, direkte oder indirekte "Relations" auszuweisen.

## 4 Voraussetzungen und Vorbereitung

Um den Connector einzurichten, muss die Software über das Kundencenter auf der daccord Website heruntergeladen werden. Um auf die CSV-Dateien zugreifen zu können, müssen die Dateien auf dem daccord Server abgelegt sein. Das daccord System benötigt lesende Dateisystemberechtigungen auf die Dateien.

Folgende Schritte sind notwendig um den Connector für die Installation vorzubereiten:

#### 4.1 Herunterladen der daccord CSV Connector Software

- 1. Laden Sie die ZIP-Datei aus dem Kundencenter der daccord Website > Kundencenter > Downloads herunter. Die notwendigen Zugangsdaten erhalten Sie von Ihrem Vertriebskontakt.
- 2. Entpacken Sie nun die ZIP-Datei auf einer Arbeitsstation.
- 3. Lokalisieren Sie das daccord Connector Installationsarchiv mit der Dateiendung .DCA.

## 5 Installation und Konfiguration

Die Abfolge der Installation und Konfiguration ist in folgende Schritte gegliedert:

- 1. Installation des daccord CSV Connectors.
- 2. Einfügen eines neuen Systems.
- 3. Einrichten eines neuen Collectors.
- 4. Konfigurieren des Mappings.
- 5. Konfigurieren des Convertings.
- 6. Verwalten des Usermatchings.

#### 5.1 Installation des Connectors

Zunächst muss der daccord CSV Connector installiert werden. Dazu folgen Sie bitte den nachfolgenden Schritten:

- 1. Öffnen Sie das Admin Frontend mit Ihrem Benutzerkonto und Passwort.
- 2. Wählen Sie Engines > Collector Engines.
- 3. Markieren Sie eine Engine. Weitere Schaltflächen werden eingeblendet.
- 4. Wählen Sie die Schaltfläche "Connectors". Die Liste der Connectoren wird angezeigt.
- 5. Klicken Sie auf "Connector installieren".

| Collectors | Collectors and Groups Connectors Actions Action Handlers |                                                                  |         |  |  |
|------------|----------------------------------------------------------|------------------------------------------------------------------|---------|--|--|
| ID         | Name                                                     | Beschreibung                                                     | Löschen |  |  |
| 1          | daccord-CSVConnector-1.0                                 | Connector to get identity data from a CSV file                   | •       |  |  |
| 2          | daccord-JDBCConnector-1.0                                | Connector to get identity data from a JDBC Database              | •       |  |  |
| 3          | daccord-ActiveDirectoryConnector-1.0                     | Connector to get identity data from a Microsoft Active Directory | •       |  |  |
| 4          | daccord-eDirectoryConnector-1.0                          | Connector to get identity data from a NetIQ eDirectory           | •       |  |  |

Connector installieren

Abbildung 1: Connector installieren

#### 5.2 Einfügen eines "Systems"

Die Daten aus den CSV-Dateien werden über den daccord CSV Connector in das zentrale daccord System übertragen. Dazu muss innerhalb von daccord zunächst ein "System" angelegt werden, welches später die Anwendung in den Auswertungen repräsentiert. Um das "System" anzulegen, führen sie bitte folgende Schritte aus:

- 1. Wählen Sie im Reiter "Systemkonfiguration" die Schaltfläche "Systeme".
- 2. Klicken Sie auf "System hinzufügen".

| Systems | stems Scripts Stores User Rollen |                                                          |                  |  |  |
|---------|----------------------------------|----------------------------------------------------------|------------------|--|--|
| ID      | Name                             | Beschreibung                                             | Rezertifizierung |  |  |
| 1       | SAP HR                           | Quelle der Personaldaten                                 | 365 Tage         |  |  |
| 2       | Microsoft Active Directory       | Verzeichnisdienst zur Zugriffsverwaltung von Anwendungen | 180 Tage         |  |  |
| 3       | NetIQ eDirectory                 | Verzeichnisdienst zur Zugriffsverwaltung von Anwendungen | 180 Tage         |  |  |
| 4       | JDBC Anwendungsdatenbank         | Anwendung mit eigener Benutzerverwaltung                 | 90 Tage          |  |  |
| 5       | Content Management System        | Redaktionssystem für Internet- und Intranet-Webseiten    | 365 Tage         |  |  |
|         |                                  |                                                          |                  |  |  |

🕂 System hinzufügen

#### Abbildung 2: System hinzufügen

3. Legen Sie das neue System mit den folgenden Parametern an:

| Parameter         | Beschreibung                                                                                                    |
|-------------------|----------------------------------------------------------------------------------------------------|
| Name              | Vergeben Sie hier einen eindeutigen Namen für dieses System, z.B. "CSV Anwen-<br>dung".<br><i>Hinweis: Der definierte Name kann jederzeit geändert werden.</i> |
| Beschreibung      | Vergeben Sie hier eine Beschreibung des Systems.                                                                                                    |
| Request-System-ID | Bestimmt die Zuordnungs-ID des Systems zu einem externen Antragssystem.                                                                                        |

Tabelle 1: Konfiguration eines Systems

#### 5.3 Einrichten eines neuen Collectors im Admin Frontend

Jedes an daccord angeschlossene Zielsystem benötigt mindestens einen Collector, der wie folgt eingerichtet wird:

- 1. Wählen Sie Engines > Collector Engines.
- 2. Klicken Sie auf die Schaltfläche "Collectors and Groups".
- 3. Optional kann zur besseren Übersicht eine Collector Group, z.B. "CSV Collectors" angelegt werden. Dies macht insbesondere Sinn, wenn mehrere CSV-basierte Systeme an daccord angeschlossen werden sollen:
  - a. Klicken Sie dazu in der Zeile "Alle Collectoren" und der Spalte "Aktionen" auf den grünen Kreis mit dem Plus-Zeichen "Collector Group hinzufügen".

| Collectors and Groups Connectors Actions Action Handlers |        |           |                                                    |  |
|----------------------------------------------------------|--------|-----------|----------------------------------------------------|--|
| Name                                                     | Status | State     | Aktionen                                           |  |
| O Alle Collectoren                                       | open   | scheduled | <mark>2                                    </mark> |  |
| Microsoft Active Directory                               | open   | active    | <b>2 • • •</b>                                     |  |
| ••• C• ad-collector                                      | open   | active    | o 🙆 🖨 🖸 🗐 🕲 🕄 🕄 🕄                                  |  |
| •••• • NetlQ eDirectory                                  | open   | active    | <mark>2 🗣 🖨</mark> 🛛                               |  |
| • C • edirectory-collector                               | open   | active    | o 🖉 🖨 🖸 🗐 🕲 🗘 🕄 🕄                                  |  |

Abbildung 3: Collector Group hinzufügen

- b. Es öffnet sich ein Fenster, in dem Sie der Collector Group einen Namen und eine Beschreibung hinzufügen können, z.B. "CSV Collectors".
- 4. Klicken Sie in der Zeile "Alle Collectoren" (bzw. alternativ in der Zeile der entsprechenden Collector Group, die Sie unter Punkt 5.4.3 eingerichtet haben und der Spalte "Aktionen" auf den blauen Kreis mit dem Zahnrad-Symbol "Collector verwalten".
- 5. Es öffnet sich ein Dialog. Klicken Sie hier bitte auf "Collector hinzufügen".

| Collectors and Groups Connectors Actions Action Handlers |        |           |                                             |  |
|----------------------------------------------------------|--------|-----------|---------------------------------------------|--|
| Name                                                     | Status | State     | Aktionen                                    |  |
| O Alle Collectoren                                       | open   | scheduled | <mark>2 🕈 0</mark>                          |  |
| Microsoft Active Directory                               | open   | active    | Collector Verwaltung ×                      |  |
| e ad-collector                                           | open   | active    | Collector hinzufügen                        |  |
| ···· 🕤 NetlQ eDirectory                                  | open   | active    | Collector importieren                       |  |
| edirectory-collector                                     | open   | active    | 💿 😑 Collector aus Collector Group entfernen |  |

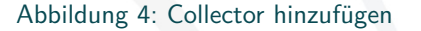

6. Konfigurieren Sie den Collector mit folgenden Parametern:

| Parameter              | Beschreibung                                                                                                    |
|------------------------|----------------------------------------------------------------------------------------------------|
| Name                   | Vergeben Sie hier einen eindeutigen Namen für diesen Collector, z.B. "CSV Collector".                                                                                                    |
|                        | The set of the set of the set of |
| System                 | Wählen Sie hier das unter Punkt 5.2. "Einfügen eines Systems" angelegte System aus.                                                                                                    |
| Zeitsteuerung          | Geben Sie hier die zeitliche Steuerung des Collectors im CRON-basiertem Format an.                                                                                                    |
| Log Level              | Geben Sie hier den Detailierungsgrad der Ausgaben in den Logdateien an.                                                                                                    |
| Status                 | Wählen Sie hier den Ausführungszustand des Collectors aus.                                                                                                    |
|                        | Hinweis: Ein Collector im Status deaktiviert wird nicht ausgeführt.                                                                                                    |
| Modus                  | Wählen Sie hier den Verarbeitungsmodus des Collectors aus.                                                                                                    |
|                        | <i>Hinweis:</i> Collectoren im Mode "Entwicklung" dienen zur Vorbereitung und führen keine Datenbankveränderungen durch.                                                                                                    |
| "User"-Knoten          | Geben Sie hier die Bezeichnung für den XML Knoten an, welcher zur eindeutigen<br>Identifizierung eines Benutzerdatensatzes dient.                                                                                                    |
| "Right"-Knoten         | Geben Sie hier die Bezeichnung für den XML Knoten an, welcher zur eindeutigen<br>Identifizierung eines Rechtedatensatzes dient.                                                                                                    |
| Schwellenwert (Add)    | Wählen Sie hier einen prozentualen Wert an ADD Operationen aus, die als gültig akzeptiert werden.                                                                                                    |
|                        | <b>Hinweis:</b> Wird dieser Wert überschritten, wird von einer fehlerhaften Liefe-<br>rung ausgegangen und keine Verarbeitung durchgeführt.                                                                                                    |
| Schwellenwert (Delete) | Wählen Sie hier einen prozentualen Wert an DELETE Operationen aus, die als gültig akzeptiert werden.                                                                                                    |
|                        | <b>Hinweis:</b> Wird dieser Wert überschritten, wird von einer fehlerhaften Liefe-<br>rung ausgegangen und keine Verarbeitung durchgeführt.                                                                                                    |

| Parameter                          | Beschreibung                                                                                                    |
|------------------------------------|----------------------------------------------------------------------------------------------------|
| "User" Verarbeitung                | Bestimmt, ob der Collector "User" (Benutzerkonto) verarbeitet.<br><i>Hinweis:</i> Wenn Sie "Ja, nur ergänzend" wählen, werden keine neuen "User"<br>(Benutzerkonten) erstellt, sondern nur Informationen zu vorhandenen "User"<br>hinzugefügt.                                                       |
| "Persons" Verarbeitung             | Bestimmt, ob der Collector "Persons" (natürliche Personen) verarbeitet.<br><i>Hinweis:</i> Wenn Sie "Ja, nur ergänzend" wählen, werden keine neuen "Per-<br>sons" (natürliche Personen) erstellt, sondern nur Informationen zu vorhandenen<br>"Persons" hinzugefügt.                                 |
| "Rights" Verarbeitung              | Bestimmt, ob der Collector "Rights" (Berechtigungen) verarbeitet.<br><i>Hinweis:</i> Wenn Sie "Ja, nur ergänzend" wählen, werden keine neuen<br>"Rights" (Berechtigungen) erstellt, sondern nur Informationen zu vorhande-<br>nen "Rights" hinzugefügt.                                              |
| "Relations" Verarbeitung           | Bestimmt, ob der Collector "Relations" (Berechtigungszuweisungen) verarbeitet.<br><i>Hinweis:</i> Wenn Sie "Ja, nur ergänzend" wählen, werden keine neuen "Re-<br>lations" (Berechtigungszuweisungen) erstellt, sondern nur Informationen zu<br>vorhandenen "Relations" hinzugefügt.                 |
| "Person Manager" Verarbei-<br>tung | Bestimmt, ob der Collector "Person Manager" (Personenverantwortliche) verarbei-<br>tet.<br><b>Hinweis:</b> Wenn Sie "Ja, nur ergänzend" wählen, werden keine neuen "Per-<br>son Manager"-Zuweisungen erstellt, sondern nur Informationen zu vorhandenen<br>"Person Manager"-Zuweisungen hinzugefügt. |
| "Right Manager" Verarbei-<br>tung  | Bestimmt, ob der Collector "Right Manager" (Berechtigungsverantwortlicher) verarbeitet.<br><b>Hinweis:</b> Wenn Sie "Ja, nur ergänzend" wählen, werden keine neuen "Right Manager"-Zuweisungen erstellt, sondern nur Informationen zu vorhandenen "Right Manager"-Zuweisungen hinzugefügt.           |
| Historien Speicherung              | Bestimmt, ob der Collector eine Historie der Veränderungen in der Datenbank<br>ablegt.<br><i>Hinweis:</i> Wenn Sie "Ja, nur die Änderungen" wählen, werden nur die Infor-<br>mationen zu den geänderten Datenfeldern festgehalten.                                                                   |

#### Dokumentation daccord CSV Connector

| Parameter           | Beschreibung                                                                                                    |
|---------------------|----------------------------------------------------------------------------------------------------|
| "User" Neuzuordnung | Bestimmt, ob durch diesen Collector eine erneute Zuordnung von "Users" zu natürlichen Personen durchgeführt werden soll.<br><b>Hinweis:</b> Wenn Sie "Ja, nur nicht zugeordnete User" wählen, wird versucht, für diejenigen "User", die keiner natürlichen Person zugeordnet werden konnten erneut eine Zuordnung herzustellen.Wenn Sie "Ja, alle User" wählen, wird für alle "User" eine erneute Zuordnung versucht. |
| Connector           | Wählen Sie hier den Namen des Connectors aus, den Sie unter Punkt 5.1 "Installa-<br>tion des Connectors" definiert haben.                                                                                                    |
| Connector-Modus     | Wählen Sie hier den Kommunikationsmodus des Collectors.<br><b>Hinweis:</b> Im indirekten Modus wird ein Polling-Verfahren zur Entgegennah-<br>me der Antwort eingesetzt. Im direkten Modus wird von Connector die Antwort<br>direkt erwartet.                                                                                                    |
| Connector-Anfragen  | <ul> <li>Wählen sie hier die maximale Anzahl an Versuchen aus, um die Daten im Polling-Verfahren vom Connector zu erfragen.</li> <li><i>Hinweis:</i> Diese Information wird nur benötigt, wenn als Connector-Modus den "indirekten Kommunikationsmodus" gewählt haben.</li> </ul>                                                                                                    |
| Connector-Wartezeit | Wählen Sie hier die Wartezeit in Sekunden zwischen den Anfrageversuchen im<br>Polling-Verfahren aus.<br><b>Hinweis:</b> Diese Information wird nur benötigt, wenn als Connector-Modus<br>den "indirekten Kommunikationsmodus" gewählt haben.                                                                                                    |
| CSV-Datei           | Geben Sie hier den Pfad und den Namen der CSV-Datei an. (z.B. /tmp/user.csv)<br>Hinweis: (Gültig für "User", "Rights" und "Relations".)                                                                                                    |
| Zeichenkodierung    | Geben Sie hier die Zeichenkodierung der CSV-Datei an. (z.B. UTF-8 oder ISO-<br>8859-1)<br><i>Hinweis: (Gültig für "User", "Rights" und "Relations".)</i>                                                                                                    |
| Trennzeichen        | Geben Sie hier das Trennzeichen zum Aufteilen der Daten innerhalb eines Inhalt-<br>elements an. (z.B. "" oder "#")<br><i>Hinweis: (Gültig für "User", "Rights" und "Relations".)</i>                                                                                                    |
| Spaltenerkennung    | Geben Sie hier an, ob die Spaltennamen aus der ersten Zeile der CSV-Datei<br>ausgelesene werden können.<br><i>Hinweis: (Gültig für "User", "Rights" und "Relations".)</i>                                                                                                    |

| Parameter                | Beschreibung                                                                                                    |
|--------------------------|----------------------------------------------------------------------------------------------------|
| Spaltennamen             | Geben Sie hier ein kommagetrennte Liste an Spaltennamen innerhalb der CSV-Datei<br>Daten an. (z.B. surname,givenname,email).<br><i>Hinweis:</i> (Optional, wenn die Spaltenerkennung eingeschaltet ist. Gültig für<br>"User", "Rights" und "Relations".) |
| Konvertierungsdatei      | Wählen Sie hier die XSL-Datei zur Konvertierung der Daten aus. Diese Datei muss<br>über die "Collector Datei Verwaltung"hochgeladen worden sein.<br><i>Hinweis: (Gültig für "User", "Rights" und "Relations".)</i>                                       |
| Duplikatsprüfung         | Wählen Sie hier "Ja" aus, wenn die CSV-Datei doppelte Einträge liefert, welche entfernt werden müssen.<br><i>Hinweis: (Gültig für "User", "Rights" und "Relations".)</i>                                                                                 |
| Zuweisungskonsolidierung | Wählen Sie hier "Ja" aus, wenn die CSV-Datei mehrere "Relations" (Berechtigungs-<br>zuweisungen) pro Benutzer liefert, welche zusammengeführt werden müssen.                                                                                             |

Tabelle 2: Konfiguration eines Collectors

#### 5.4 Mapping Konfiguration

Um die ausgelesenen Daten in die richtigen Datenbankfelder der daccord Datenbank zu übertragen, müssen die Felder miteinander verknüpft werden, also das so genannte Mapping für "User" (Benutzerkonten) und "Rights" (Berechtigungen) durchgeführt werden.

Klicken Sie in der Zeile des Collectors auf den lilafarbenen Kreis, "Mappings". Wählen Sie nun, ob Sie die Mappings für "User" (Benutzerkonten) oder "Rights" (Berechtigungen) administrieren wollen.

| Collectors and Groups Connectors Ac | tions Action | n Handlers |                               |
|-------------------------------------|--------------|------------|-------------------------------|
| lame                                | Status       | State      | Aktionen                      |
| O Alle Collectoren                  | open         | scheduled  | <mark>2 0</mark>              |
| Microsoft Active Directory          | open         | active     | 2 🔁 🖨 😳                       |
| •• C ad-collector                   | open         | active     | o 🖉 🖨 🖸 🗐 🕲 🗖 😒 🕒             |
| ••• • NetlQ eDirectory              | open         | active     | Mappings T 2                  |
| • C edirectory-collector            | open         | active     | Usermappings bearbeiten       |
| JDBC Andwendungsdatenbank           | open         | active     | SB Rightsmappings bearbeiten. |
| G jdbc-collector                    | open         | active     | 0 🙆 🖨 🕽 🗐 🚳 🗘 🗊 🕤 🕼           |

Abbildung 5: Mapping konfigurieren

Die Konfiguration des Mapping ist eine allgemeine Konfigurationstätigkeit für Connectoren und ist in der daccord Systemdokumentation erläutert.

#### 5.5 Converting Konfiguration

Um die ausgelesenen Daten in ein geeignetes, auswertbares Format zu bringen, können diese vor dem Import über sogenannte "Scripts" in das geeignete Format konvertiert werden. Um vorhandene "Scripts" zu bearbeiten oder neue "Scripts" zu erstellen wählen Sie im Reiter "Systemkonfiguration" die Schaltfläche "Scripts".

Um das Converting zu konfigurieren, klicken Sie in der Zeile des Collectors auf den hellblauen Kreis, "Convertings". Wählen Sie nun, ob Sie die Convertings für "User" (Benutzerkonten) oder "Rights" (Berechtigungen) administrieren wollen.

| Collectors and Groups Connectors Actions Action Handlers |        |           |                             |  |
|----------------------------------------------------------|--------|-----------|-----------------------------|--|
| Name                                                     | Status | State     | Aktionen                    |  |
| O Alle Collectoren                                       | open   | scheduled | <mark>2 •</mark> 0          |  |
| Microsoft Active Directory                               | open   | active    | 🙆 🗣 🖨 😳                     |  |
| • C ad-collector                                         | open   | active    | S 🙆 🖨 🖸 🗐 🕲 🗘 🕄 🕄 🕄         |  |
| NetIQ eDirectory                                         | open   | active    | Convertings × ×             |  |
| • C edirectory-collector                                 | open   | active    | Userconvertings bearbeiten. |  |
| JDBC Andwendungsdatenbank                                | open   | active    |                             |  |
| ·· C· jdbc-collector                                     | open   | active    | o 🖉 🖨 🜔 🗐 🕲 🗘 🕄 🌚           |  |

Abbildung 6: Converting konfigurieren

Die Konfiguration des Converting ist eine allgemeine Konfigurationstätigkeit für Connectoren und ist in der daccord Systemdokumentation erläutert.

#### 5.6 Usermatching Verwaltung

Die Konfiguration einer Matching Regel für die Zuweisung der "User" (Benutzerkonten) zu einer "Person" (natürliche Person) können Sie unter Beachtung der folgenden Schritte durchführen:

Klicken Sie in der Zeile des Collectors auf den blau-grünen Kreis mit dem Benutzersymbol, "Usermatchings".

| Collectors and Groups Connectors Actions Action Handlers |        |           |                   |  |
|----------------------------------------------------------|--------|-----------|-------------------|--|
| Name                                                     | Status | State     | Aktionen          |  |
| O Alle Collectoren                                       | open   | scheduled | ❷ ● ◎             |  |
| Microsoft Active Directory                               | open   | active    | O O               |  |
| •• C ad-collector                                        | open   | active    | o 🖉 🖨 🖸 🗐 🕲 🗘 🕄 🚱 |  |
| NetlQ eDirectory                                         | open   | active    |                   |  |
| •• C edirectory-collector                                | open   | active    | o 🖉 🖨 🕽 🗐 🕲 🕄 🕄 🕃 |  |
| JDBC Andwendungsdatenbank                                | open   | active    | 🙆 🔁 🖨 💿           |  |
| C jdbc-collector                                         | open   | active    | 🛇 🙆 🖨 🕽 🗐 🕲 🜑 🕄 🔁 |  |

Abbildung 7: Usermatching verwalten

Die Konfiguration des Usermatching ist eine allgemeine Konfigurationstätigkeit für Connectoren und ist in der daccord Systemdokumentation erläutert.

## 6 Erweiterte Konfiguration

#### 6.1 Import von "Person Manager" (Personenverantwortliche)

Über den daccord CSV Connector ist es möglich Zuordnungen zwischen verschiedenen "Persons" (natürliche Personen) automatisiert aus CSV-Dateien auszulesen und im daccord System zu hinterlegen. "Person Manager" (Personenverantwortliche) haben anschließend die Möglichkeit über das User Frontend die "User" (Benutzerkonten), "Rights" (Berechtigungen) und Rollenzuweisungen der ihnen zugewiesenen "Persons" einzusehen und zu kontrollieren. Diese Funktion wird häufig zur Abbildung der Vorgesetztenstruktur verwendet. Um diesen Import zu ermöglichen, ist die Lieferung bestimmter Informationen und Einhaltung vorgegebener XML-Strukturen notwendig. Folgende Punkte sind dabei zu beachten:

- 1. Die Zuordnung wird nur nach einem erfolgreichen "User"-Import durchgeführt.
- 2. Der Collector muss hinsichtlich der Verarbeitung von "Person Manager" (Personenverantwortliche) konfiguriert sein.
- 3. Der Collector verarbeitet alle Datensätze, die einen Knoten "managerid" beinhalten.
- 4. Der Inhalt des Knotens "userid" innerhalb des gefundenen Datensatzes wird verwendet, um den relevanten "User" und dessen zugeordnete "Person" zu finden.
- 5. Der Inhalt des Knotens "managerid" innerhalb des gefundenen Datensatzen wird verwendet, um den verantwortlichen "User" und dessen zugeordnete "Person" zu finden.
- 6. Sollte es sich nicht um die selbe "Person" handeln, wird die Zuordnung hergestellt.

**Hinweis:** Sollte die jeweilige CSV-Datei die Informationen nicht im benötigten Format liefern, können die Daten über eine XSL-Transformationsdatei umgewandelt werden.

#### 6.2 Import von "Right Manager" (Berechtigungsverantwortliche)

Über den daccord CSV Connector ist es möglich Zuordnungen von "Persons" (natürliche Personen) zu "Rights" (Berechtigungen) automatisiert aus CSV-Dateien auszulesen und im daccord System zu hinterlegen. "Right Manager" (Berechtigungsverantwortlicher) haben anschließend die Möglichkeit über das User Frontend die ihnen zugeordneten "Rights" und diejenigen "User" (Benutzerkonten), die diese "Rights" besitzen, einzusehen und zu kontrollieren.

Um diesen Import zu ermöglichen, ist die Lieferung bestimmter Informationen und Einhaltung vorgegebener XML-Strukturen notwendig. Folgende Punkte sind dabei zu beachten:

- 1. Die Zuordnung wird nur nach einem erfolgreichen "Rights"-Import durchgeführt.
- 2. Der Collector muss hinsichtlich der Verarbeitung von "Right Manager" (Berechtigungsverantwortlicher) konfiguriert sein.
- 3. Der Collector verarbeitet alle Datensätze, die einen Knoten "managerid" beinhalten.
- 4. Der Inhalt des Knotens "rightid" innerhalb des gefundenen Datensatzes wird verwendet, um das relevante "Right" zu finden.
- 5. Der Inhalt des Knotens "managerid" innerhalb des gefundenen Datensatzen wird verwendet, um den verantwortlichen "User" und dessen zugeordnete "Person" (natürliche Person) zu finden und die Zuordnung herzustellen.

**Hinweis:** Sollte die jeweilige CSV-Datei die Informationen nicht im benötigten Format liefern, können die Daten über eine XSL-Transformationsdatei umgewandelt werden.

## 7 Inbetriebnahme

Als erste Initialbefüllung werden alle Daten ohne Differenzbildung aus der CSV-Datei ausgelesen und in die daccord Datenbank übertragen. Gehen Sie wie folgt vor, um den Collector zur Initialbefüllung zu starten:

- 1. Klicken Sie in der Zeile des Collectors auf den grünen Kreis mit dem Start-Symbol "Collector ausführen".
- 2. Es öffnet sich ein Dialog. Wählen Sie bitte "Collector INITIAL starten".

| Collectors and Groups Connectors Actions Action Handlers |        |           |                            |  |
|----------------------------------------------------------|--------|-----------|----------------------------|--|
| Name                                                     | Status | State     | Aktionen                   |  |
| O Alle Collectoren                                       | open   | scheduled | <mark>2 0</mark>           |  |
| •••• • Microsoft Active Directory                        | open   | active    | 🕗 🗢 😑 💿                    |  |
| • C ad-collector                                         | open   | active    | o 🖉 🖨 🖸 🗐 🕲 🗘 🕄 🕄          |  |
| NetIQ eDirectory                                         | open   | a: Ausfül | hren X                     |  |
| • edirectory-collector                                   | open   | a 🛇 🤇     | Collector ausführen.       |  |
| JDBC Andwendungsdatenbank                                | open   | a 😽       | Collector INTITAL starten. |  |
| • C jdbc-collector                                       | open   | active    | o 🖉 🖨 🜔 🗐 💿 🗊 💿 🕃          |  |

Abbildung 8: Collectorlauf initial ausführen

## 8 Dauerbetrieb

Über den Scheduler (siehe Punkt 5.4 Einrichten eines neuen Collectors) kann eingestellt werden, zu welchen Zeiten der Collector automatisch laufen soll. Sie können den Abgleich jedoch auch manuell anstoßen:

- 1. Klicken Sie dazu in der Zeile des Collectors auf den grünen Kreis mit dem Start-Symbol "Collector ausführen".
- 2. Es öffnet sich ein Dialog. Wählen Sie bitte "Collector ausführen".

| Collectors and Groups Connectors Actions Action Handlers |        |           |                            |  |
|----------------------------------------------------------|--------|-----------|----------------------------|--|
| Name                                                     | Status | State     | Aktionen                   |  |
| O Alle Collectoren                                       | open   | scheduled | <mark>2 0</mark>           |  |
| Microsoft Active Directory                               | open   | active    | 🕗 🗢 🖨 💿                    |  |
| • C ad-collector                                         | open   | active    | o 🖉 🖨 🜔 🗐 🕲 🗘 🕄 🕃          |  |
| ••• • NetlQ eDirectory                                   | open   | a: Ausfül | nren X                     |  |
| • • edirectory-collector                                 | open   | a 🕿 🤉     | Collector ausführen.       |  |
| JDBC Andwendungsdatenbank                                | open   | a         | Collector INTITAL starten. |  |
| ··· C jdbc-collector                                     | open   | active    | o 🖉 🖨 🜔 🗐 🕲 🕄 🕄 🕃          |  |

Abbildung 9: Collectorlauf manuell anstoßen

## 9 Glossar

| Termini        | Beschreibung                                                                                                    |
|----------------|----------------------------------------------------------------------------------------------------|
| CSV-Datei      | Eine strukturierte Textdatei zur Speicherung und zum Austausch von Daten. Der Begriff CSV steht für den englischen Begriff "Comma-separated values".                                                                                                    |
| daccord        | daccord ist eine Software, die Zugriffsberechtigungen sämtlicher Systeme (herstel-<br>lerunabhängig) aus einer IT-Landschaft jederzeit transparent darstellen kann.                                                                                                    |
| Rights Manager | Ein Collector kann in der Art konfiguriert werden, so dass er Zuordnungen zwischen<br>Personen und Rechten importieren kann. Der so genannte Rights Manager kann<br>im User Frontend die Rechteinhaber des ihm zugeordneten Rechtes einsehen und<br>kontrollieren. Im Falle einer Abweichung vom Soll-Zustand kann der Rights Manager<br>entsprechend des vorher festgelegten Workflows reagieren. |
| Person Manager | Ein Collector kann in der Art konfiguriert werden, so dass er Zuordnungen zwischen verschiedenen Personen importieren kann. Der so genannte Person Manager kann im User Frontend die User und Rechte der zugeordneteten Personen einsehen und kontrollieren. Im Falle einer Abweichung vom Soll-Zustand kann der Person Manager entsprechend des vorher festgelegten Workflows reagieren.          |
| Connector      | Ein Connector ist die daccord Komponente, welche die Daten innerhalb einer Da-<br>tenbeschaffung über einen daccord Collector systemspezifisch aus dem jeweiligen<br>System ausliest und dem daccord Collector aufbereitet zur Verfügung stellt.                                                                                                    |
| Collector      | Ein Collector (to collect = dt. sammeln) ist die daccord Komponente, die manuell oder zeitgesteuert über einen daccord Connector Daten aus Zielsystemen ausliest und in das daccord System importiert.                                                                                                    |
| Mapping        | Um die ausgelesenen Daten aus der CSV-Datei in die richtigen Datenbankfelder der<br>daccord Datenbank zu übertragen, müssen die Felder miteinander verknüpft, also<br>das so genannte Mapping Verfahrung durchgeführt werden.                                                                                                    |

| Termini           | Beschreibung                                                                                                    |
|-------------------|----------------------------------------------------------------------------------------------------|
| Converting        | Um die aus der CSV-Datei gelieferten Daten in ein für daccord geeignetes, aus-<br>wertbares Format zu bringen, müssen sie zunächst konvertiert, also das so genannte<br>Converting Verfahren durchgeführt werden.                                                                                                    |
| Scripts           | Die Scripts dienen dazu Daten in ein geeignetes Format zum Import in die daccord<br>Datenbank zu konvertieren.                                                                                                    |
| Usermatching      | Um die User aus einem angeschlossen Zielsystem mit einer natürlichen Person zu verknüpfen, müssen die User anhand einer individuellen Eigenschaft, wie Name, Geburtsdatum und/oder Personalnummer zugeordnet werden.                                                                                                    |
| Collector Engine  | Die Collector Engine ist die Umgebung in der Collectoren ausgeführt werden. Ein daccord System kann mehrere Collector Engines beinhalten. Ein Collector ist jeweils einer Collector Engine zugeordnet.                                                                                                    |
| Collector Group   | Die Anzahl an Collectoren ist individuell festlegbar und kann unter Umständen sehr<br>hoch werden. Um eine höhere Anzahl an Collectoren im Admin Frontend sinnvoll<br>und übersichtlich darzustellen, werden sie in den so genannten Collector Groups<br>angelegt. Die Collectoren werden somit in logische Einheiten eingeteilt.                                                                                                    |
| Scheduler         | Der Scheduler (dt. Planer oder Steuerer) legt fest, wann der nächste lst-/Soll-<br>Abgleich bezüglich der Rechtestrukturen in den Systemen durchgeführt werden soll.<br>Er kann entweder in einem beliebigen Zeitintervall konfiguriert werden (z.B. monat-<br>lich, wöchentlich, täglich) oder auch manuell angestoßen werden, um jederzeit eine<br>Überprüfung der Systeme zu ermöglichen.                                                                                                    |
| CRON              | daccord verwendet intern eine Komponente zur zeitbasierten Ausführung von Pro-<br>zessen. Die Konfiguration der Zeitsteuerung erfolgt über das allgemein bekannte<br>CRON-Format.                                                                                                    |
| Polling-Verfahren | Für Connectoren, bei denen eine längere Laufzeit zu erwarten ist, sollte der Collec-<br>tor im so genannten indirect Mode betrieben werden. Bei diesem Verfahren wird<br>der Connector im ersten Schritt aufgefordert, die Daten beim jeweiligen System<br>zu beschaffen. Anschließend wird zyklisch beim Connector angefragt, ob die Daten<br>mittlerweile zur weiteren Verarbeitung zur Verfügung stehen. Über Parameter kann<br>die Anzahl der Versuche, die Daten im indirect Mode zu holen, und die Wartezeit<br>zwischen den Versuchen in Millisekunden, bestimmt werden. |

Tabelle 3: Glossar

## Abbildungsverzeichnis

| 1 | Connector installieren          | 10 |
|---|---------------------------------|----|
| 2 | System hinzufügen               | 11 |
| 3 | Collector Group hinzufügen      | 12 |
| 4 | Collector hinzufügen            | 12 |
| 5 | Mapping konfigurieren           | 16 |
| 6 | Converting konfigurieren        | 17 |
| 7 | Usermatching verwalten          | 18 |
| 8 | Collectorlauf initial ausführen | 20 |
| 9 | Collectorlauf manuell anstoßen  | 21 |

## Tabellenverzeichnis

| 1 | Konfiguration eines Systems    | 11 |
|---|--------------------------------|----|
| 2 | Konfiguration eines Collectors | 16 |
| 3 | Glossar                        | 23 |

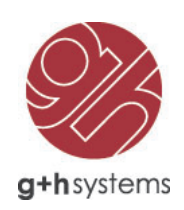

## G+H Systems GmbH

Ludwigstraße 8 63067 Offenbach am Main

Tel.: +49 (0) 69 85 00 02-0 Fax: +49 (0) 69 85 00 02-51

Email: info@guh-systems.de Web: www.guh-systems.de